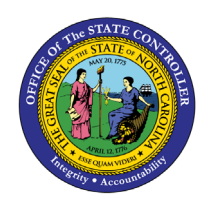

# **VSL** BY DONOR

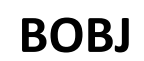

# **REPORT DESCRIPTION B0214 | WEB INTELLIGENCE**

The purpose of this Report Description is to explain how to generate a report of voluntary shared leave by donors in the Integrated HR-Payroll System.

#### **REPORT DESCRIPTION**

This report displays by donor the hours donated and to whom during a selected time period. The recipient may be within the donor's agency, within another Integrated HR-Payroll System agency, or outside of the Integrated HR-Payroll System.

### **REPORT LOCATION**

PT: Voluntary Shared Leave

### **REPORT USES**

- This Report is used in determining donated VSL hours and identifying the recipient of the donated leave.
- This Report is used in identifying donors who will be given back pro-rated remaining received shared leave donated to a recipient.

## QUICK LINKS

| How to generate this report            | 2 |
|----------------------------------------|---|
| Initial Layout                         | 3 |
| Available Objects                      | 4 |
| Special Report Considerations/Features | 6 |
|                                        |   |

#### How to generate this report

This report is generated after selecting values for the mandatory prompts. All mandatory prompts must have values selected before the Run Icon can be used to generate the report. Mandatory prompts can be identified as mandatory by the exclamation mark inside of the yellow-orange triangle, the square with the checkmark, or the display of (Mandatory). Detailed instructions for interaction with each prompt can be found at https://www.osc.nc.gov/documents/files/webintelligence-prompts.

The Mandatory prompts for this report are:

- Organizational Unit
- Calendar Day (Single Value/Interval, Mandatory)

This report can also be further limited by utilizing the Optional prompts to further limiting the amount of data that retrieved into the body of the report. Optional prompts are indicated as optional in parentheses beside the prompt.

The Optional prompts are:

- Personnel Area(s) (Optional)
- Donor(s) PersNo. (Optional) •

| Ē                                                                                      |          |       | Prompt     | s 😔            |                                        |        | LN<br>RN |
|----------------------------------------------------------------------------------------|----------|-------|------------|----------------|----------------------------------------|--------|----------|
| Search                                                                                 | Q        | 0 🗹   | Ç          |                | Organizational Unit                    | \$     | 0        |
| Organizational Unit<br>Please select at least one value                                |          | Searc | :h         |                |                                        |        | Q        |
| Calendar Day (Single Value/Interval,<br>Mandatory)<br>Please select at least one value | -        | (i)   | To see the | content of the | list, click the refresh values button. |        |          |
| Personnel Area(s) - (Optional)<br>(All values)                                         |          |       |            |                |                                        |        |          |
| Donor(s) PersNo (Optional)<br>(All values)                                             |          |       |            |                |                                        |        |          |
|                                                                                        |          |       |            |                |                                        |        |          |
| Mandatory (2) Reset All                                                                |          |       |            |                |                                        | Run Ca | ancel    |
| 10/07/2024                                                                             | North Ca | rolin | a Office   | of the Sta     | te Controller                          | Page 2 | 2 of 7   |

# Initial Layout

This report displays by donor the hours donated and to whom during a selected time period:

| B0214: VSL by Donor Execution Date : 4/7/16 |                |                        |                             |                  |                   |                                       |  |
|---------------------------------------------|----------------|------------------------|-----------------------------|------------------|-------------------|---------------------------------------|--|
| Calendar Day: 9/30/2015 - 4/30/2016         |                |                        |                             |                  |                   |                                       |  |
| Donor Name                                  | Donor<br>PERNR | Organizational<br>Unit | Organizational<br>Unit Desc | Receiver Name    | Receiver<br>PERNR | Hrs.<br>Donated<br>to Shared<br>Leave |  |
| ALICE, BOB                                  | 1111111        | 2111111                | State Records               | DOE, JANE        | 2222222           | 11.11                                 |  |
| DOE, JOHN                                   | 444444         | 2111111                | State Records               | HANCOCK,<br>JOHN | 3333333           | 6.67                                  |  |
| SMITH, JANE                                 | דדדדדד         | 2111111                | State Records               | ROE, JAMES       | 5555555           | 20.00                                 |  |
|                                             |                |                        |                             |                  | Total             | 37.78                                 |  |

The Report Info tab displays information about the prompts entered.

| Report Info         |                                               | Execution Date : 4/7/16 |
|---------------------|-----------------------------------------------|-------------------------|
| Prompt Input        |                                               |                         |
| Organizational Unit | Organizational plan                           |                         |
| Calendar Day        | 9/30/2015 - 4/30/2016                         |                         |
| Personnel Area(s)   | State Treasurer;Wildlife Resources Commission |                         |
| Donor(s) PersNo.    |                                               |                         |

# Available Objects

This is a list of the available objects that can be added to the report, from the Document Dictionary once in the Design mode:

Dimensions:

- Age Range
- Business area
- Comments Exist
- Donated Month
- Donated Quota Type
- Donated Year
- Donation Date
- Donor
- Donor Name
- Employee Group

- Employee Subgroup
- Ethnic Origin
- Gender
- Job
- Job Branch
- Job Family
- Organizational Unit
- Personnel Area
- Personnel Subarea
- Position

- Received Quota Type
- Receiver
- Receiver Name
- Receiver Orgunit
- Receiver Personnel
  Area
- Record Changed By
- Record Changed On
- State SOC Category
- State SOC Subcategory
- Supervising Employee

# Measures:

• Hrs. Donated to Shared Leave

# Variables:

- Prompt Response Calendar Day
- Prompt Response Donor PersNo

- Prompt Response Organizational Unit
- Prompt Response Personnel Area

#### ✓ Dimensions

- > 📌 Age Range
- > 🔶 Business area
- > 🔶 Comments Exist
- > 🕆 Donated Month
- > 📌 Donated Quota Type
- > 📌 Donated Year
- > 📌 Donation Date
- > 📌 Donor
- > 📌 Donor Name
- > 📌 Employee Group
- > 🕂 Employee Subgroup
- > 📌 Ethnic Origin
- > 🔶 Gender
- > 📌 Job
- > 🔶 Job Branch
- > 🔶 Job Family
- > 📌 Organizational Unit
- > 🕆 Personnel Area
- > 🕂 Personnel Subarea
- > 📌 Position
- > 🕆 Received Quota Type
- > 📌 Receiver
- > 📌 Receiver Name
- > 📌 Receiver Orgunit
- > 🕆 Receiver Personnel Area
- > 🕂 Record Changed By

- > 🕆 Record Changed On
- > 🕆 State SOC Category
- > 🕆 State SOC Subcategory
- > 🕆 Supervising Employee
- ✓ Measures
  - 😴 Hrs. Donated to Shared Leave

#### ✓ Variables

- 📌 Prompt Response Calendar Day
- 🚸 Prompt Response Donor PersNo
- 🕆 Prompt Response Organizational Unit
- 📌 Prompt Response Personnel Area

# Special Report Considerations/Features

To change the sorting for the desired column

By default, data is sorted by Donor Name and Receiver Name (This can be changed as needed).

- 1. Make sure the "desired column" is selected.
- 2. Right Click on "Data".
- 3. Right Click "Add Sort".

# B0214: VSL by Donor

Calendar Day: 1/1/2024 - 9/26/2024

| Donor Name | Donor<br>PERNR | Organizational<br>Unit | Organizational<br>Unit Desc 1                 | Receive<br>Name | er | Receiver<br>PERNR                                                                                              | Hrs.<br>Donated<br>to Shared<br>Leave |
|------------|----------------|------------------------|-----------------------------------------------|-----------------|----|----------------------------------------------------------------------------------------------------|---------------------------------------|
| Donor Name | Donor<br>PERNR |                        | Organizational<br>Unit Desc    1      Content | Receive<br>Name |    | Add Filter<br>Add Filter<br>Remove Filter<br>Add Sort<br>Remove Sort<br>Add Rank<br>Remove Rank<br>Remove Rank | 48.00<br>280.00                       |
|            |                |                        | Format Table Cell                             |                 |    |                                                                                                    |                                       |

| $\ll$      | ø.       | Ē               |      |     |        |
|------------|----------|-----------------|------|-----|--------|
| abc Ta     | able C   | Cell            |      |     |        |
| <u>117</u> | $\nabla$ | ↑↓ <sub>2</sub> | Ŷ    | ¢⊅₀ |        |
| $\sim$ F   | Rows     | (2)             |      |     | 000    |
| æ          | Done     | or Nam          | ne   |     |        |
|            | Sort     | ascen           | ding |     | â      |
| -          | Rece     | eiver N         | ame  |     |        |
|            | Sort     | ascen           | ding |     | â      |
| Ad         | d a so   | ort             |      |     | $\sim$ |
|            |          |                 |      |     |        |

### CHANGE LOG

Effective 9/8/2020

• Screenshots Altered. -L. Lee

Effective 9/17/2020

- Updated format, assigned reference number, and made accessible. C. Ennis Effective 9/17/2020
  - Alt text added. L. Lee

Effective 10/7/2024

• Update Business Objects 4.3. – L. Stubbs